## **REJESTRACJA ELEKTRONICZNA W POWIATOWYM URZĘDZIE PRACY**

Aby móc zarejestrować się w Powiatowym Urzędzie Pracy możesz skorzystać z elektronicznej rejestracji w urzędzie pracy, który jest adresowany do wszystkich osób mających dostęp do Internetu. Zarejestrować można się na dwa sposoby:

## I sposób

Rejestracja polega na wypełnieniu wniosku o dokonanie rejestracji jako osoby bezrobotnej w postaci elektronicznej, który jest dostępny na stronie **praca.gov.pl**, również na stronie Powiatowego Urzędu Pracy w Tucholi (<u>www.tuchola.praca.gov.pl</u>) na pierwszej stronie jest informacja o rejestracji elektronicznej i przekierowanie na odpowiednią stronę. Po wypełnieniu formularza elektronicznego przesyła się go do właściwego powiatowego urzędu pracy oraz umawia się na wizytę w urzędzie w celu dostarczenia wymaganych dokumentów i potwierdzenia danych, które zostały zawarte w formularzu elektronicznym.

W momencie, gdy urząd pracy otrzyma wniosek o rejestrację elektroniczną, wyznacza termin stawiennictwa, nie dłuższy niż 7 dni roboczych, w celu dokonania rejestracji i dostarczenia wszystkich wymaganych na potrzeby rejestracji dokumentów. <u>Niestawiennictwo w wyznaczonym terminie spowoduje usunięcie przekazanych danych z systemu informatycznego.</u>

Status osoby bezrobotnej nabywa się z dniem, w którym osobiście zgłasza się do powiatowego urzędu pracy. Wówczas w obecności pracownika powiatowego urzędu pracy własnoręcznym podpisem potwierdza się przekazane dane i oświadcza, że zostało się pouczonym o warunkach zachowania statusu bezrobotnego.

## II sposób

Ten sposób rejestracji również polega na wypełnieniu wniosku o dokonanie rejestracji w postaci elektronicznej, który dostępny jest na stronie praca.gov.pl oraz dodatkowo dołączenia skanów dokumentów wymaganych do rejestracji. Wypełniony wniosek i podłączone skany należy opatrzyć bezpiecznym podpisem elektronicznym lub podpisem potwierdzonym profilem zaufanym ePUAP (elektroniczna Platforma Usług Administracji Publicznej). Wypełniony i podpisany wniosek elektroniczny przekazuje się do właściwego urzędu pracy.

Status osoby bezrobotnej nabywa się z dniem złożenia wniosku za pośrednictwem elektronicznego systemu rejestracji, dołączenia skanów dokumentów i złożenia oświadczenia o prawdziwości danych oraz o zapoznaniu się z warunkami zachowania statusu osoby bezrobotnej, które należy zaopatrzyć podpisem elektronicznym bądź podpisem potwierdzonym profilem zaufanym ePUAP.

Zarówno pierwszy jak i drugi sposób skraca i upraszcza proces rejestracji. Przy osobistym stawiennictwie w urzędzie pracy osoba bezrobotna rejestruje się w określonym dniu i godzinie zatem nie czeka w kolejce. Przy drugim sposobie rejestracji zaletą jest fakt, iż cała rejestracja odbywa się drogą elektroniczną bez potrzeby stawiania się w urzędzie pracy.

## PROCES REJESTRACJI ELEKTRONICZNEJ W POWIATOWYM URZEDZIE PRACY

Wejdź na stronę praca.gov.pl

↓

Wybierz zakładkę zarejestruj→ zgłoszenie do rejestracji jako osoba bezrobotna lub poszukująca pracy

Na początku informowani jesteśmy jakie dane będziemy musieli podać aby ustalić nasz status na rynku pracy oraz należy wypełnić ankietę odpowiadając TAK lub NIE.

↓

Następnie wybieramy przycisk: ustal status osoby na rynku pracy

Na podstawie wprowadzonym danych zostaniemy przekierowani do zakładki rejestracji jako osoby bezrobotnej z prawem do ubezpieczenia zdrowotnego lub rejestracji osoby poszukującej pracy bez prawa do ubezpieczenia zdrowotnego. WYBIERAMY ODPOWIEDNIĄ POZYCJĘ.

 $\downarrow$ 

Następnie wybieramy sposób rejestracji w powiatowym urzędzie pracy:

- 1. **Zgłoszenie do rejestracji w powiatowym urzędzie pracy** (ten sposób nie wymaga bezpiecznego podpisu elektronicznego bądź podpisu potwierdzonym profilem zaufanym ePUAP, dokumenty wymagane do rejestracji dostarcza się podczas wizyty w urzędzie pracy).
- 2. **Rejestracja w powiatowym urzędzie pracy** ( tutaj nie jest wymagana wizyta w powiatowym urzędzie pracy, jednak wniosek należy opatrzyć bezpiecznym podpisem elektronicznym lub podpisem potwierdzonym profilem zaufanym ePUAP)

W przypadku rejestracji elektronicznej konto osoby na <u>www.praca.gov.pl</u> tworzy się same poprzez podanie imienia, nazwiska, numeru PESEL lub rodzaju i numeru dokumentu tożsamości (w przypadku cudzoziemców), adresu e-mail, identyfikatora konta (tzw. loginu), hasła i znacznika bezrobotny lub poszukujący pracy lub reprezentujący organizację/pracodawcę oraz opcjonalnie innych danych zawartych w formularzu rejestracyjnym (np. nr telefonu)

Po wybraniu pozycji **ZGŁOSZENIE DO REJESTRACJI W POWIATOWYM URZĘDZIE PRACY** przechodzimy do wybrania ADRESATA wniosku czyli powiatowego urzędu pracy, do którego kierujemy nasz wniosek (np. Powiatowy Urząd Pracy w Tucholi). Po wybraniu urzędu pojawi się informacja o najbliższym wolnym terminie stawienia się do rejestracji (ostateczny termin wizyty zostanie ustalony w ostatni kroku rejestracji). Na tym etapie należy zapoznać się z dokumentami, które należy przedstawić podczas pierwszej wizyty w urzędzie pracy (należy rozwinąć zakładkę **pokaż wykaz dokumentów**). NASTĘPNIE WYBIERAMY PRZYCISK **DALEJ**.

Przechodzimy do **DANYCH IDENTYFIKACYJNYCH,** gdzie wprowadzamy dane identyfikacyjne, adresowe, informacje o rachunkach bankowych jeżeli takie mamy oraz wybieramy odpowiedni Urząd Skarbowy i Narodowy Fundusz Zdrowia. Do następnych zakładek zawsze przechodzimy wybierając przycisk **DALEJ.** 

Następnym krokiem jest wprowadzanie danych o naszym wykształceniu, zawodzie, językach, uprawnieniach, umiejętnościach, niepełnosprawności (jeżeli posiadamy).

W zakładce **DANE PRACODAWCY I PRACA** konieczne jest wprowadzenie oprócz danych pracodawcy i okresu pracy, również przyczynę rozwiązania stosunku pracy. Jeżeli wcześniej nie było pracy zaznaczamy **DOTYCHCZAS NIE PRACOWAŁEM**. W przypadku prowadzenia działalności gospodarczej wybieramy opcję prowadziłem lub zawiesiłem działalność gospodarczą. Następnie jest zakładka POZOSTAŁE OKRESU UPRAWNIAJĄCE DO ZASIŁKU, w której wprowadza się m. in. okresy pobierania renty, urlopu wychowawczego itp.

W przypadku gdy osoba bezrobotna posiada rodzinę (mąż, żona, dzieci) kolejnym krokiem będzie wprowadzenie ich danych i zdecydowanie czy mają być zgłoszeni do ubezpieczenia zdrowotnego.

Kolejna zakładka **PREFEROWANY RODZAJ PRACY I KIERUNKI SZKOLEŃ** to miejsce, w którym można wpisać informacje dotyczące tego jaka praca nas interesuje czy też szkolenie oraz określenie czy interesuje nas praca w krajach Unii Europejskiej.

W dalszej części wypełniamy dodatkową ankietę, która jest już częściowo uzupełniona wprowadzonymi danymi.

Kolejne okna przedstawiają nam załączniki, które zostały dodane w trakcie wprowadzanych danych. Jest tam możliwość dołączenia dodatkowych, jednakże w tym sposobie rejestracji nie ma potrzeby ich dołączania, ponieważ zostaną one przedstawione podczas wizyty w urzędzie pracy.

Przechodzimy do zakładki DANE KONTAKTOWE, gdzie wprowadzamy unikatowy login (ten unikalny login ustalamy samemu) i określamy pozostałe formy kontaktu.

Pod koniec procesu rejestracji konieczne jest zapoznanie się z prawami i obowiązkami osoby bezrobotnej oraz warunkami zachowania statusu, w tym celu należy zaznaczyć pozycję u dołu strony <u>ZAPOZNAŁEM SIĘ Z POWYŻSZYMI INFORMACJAMI</u>. Należy również zapoznać się i zaakceptować oświadczenie bezrobotnego i oświadczenie o zgodności ze stanem faktycznym.

Kolejną zakładką jest <u>AKCEPTACJA DANYCH</u>, w której znajdziemy datę i godzinę wyznaczonej wizyty w urzędzie (w przypadku niestawienia się na wizytę przekazane dane zostaną usunięte). Termin wizyty można zmienić, jeżeli data i godzina spotkania nam nie odpowiada (w tym celu wybieramy przycisk ZMIEŃ TERMIN WIZYTY). W tej zakładce również przeprowadzana jest weryfikacja, należy wpisać kod wygenerowany u dołu strony i wybrać przycisk <u>AKCEPTUJĘ WPROWADZONE DANE</u>.

Pojawi nam się **PODSUMOWANIE**, gdzie ponownie wskazana zostanie data i godzina oraz miejsce w urzędzie, gdzie należy się stawić. Kończymy rejestrację wybierając przycisk **ZAKOŃCZ**.

Ostatnim punktem potwierdzającym pomyślny przebieg procesu zgłoszenia do rejestracji w urzędzie jest odbiór informacji zwrotnej przesłanej na podany przez nas adres e-mail. Przesłana informacja zawiera potwierdzenie zgłoszenia danych do rejestracji w urzędzie oraz Urzędowe Poświadczenie Przedłożenia, wykaz załączników niezbędnych podczas wizyty, prawa i obowiązki i warunki zachowania statusu. W otrzymanym mailu widnieje również szczegółowa informacja o dacie i miejscu obowiązkowej wizycie w urzędzie.

Przebieg procesu <u>REJESTRACJI W POWIATOWYM URZĘDZIE PRACY</u> (czyli rejestracja elektroniczna, która nie wymaga stawiennictwa w urzędzie pracy, ale wymaga potwierdzenia wniosku bezpiecznym podpisem elektronicznym lub podpisem potwierdzonym profilem zaufany ePUAP) przebiega w taki sam sposób jak ZGŁOSZENIE DO REJESTRACJI W POWIATOWYM URZĘDZIE PRACY, jedynie w końcowej fazie rejestracji należy wniosek o rejestracje opatrzyć podpisem elektronicznym lub podpisem potwierdzonym profilem zaufanym ePUAP.